#### Klynge pakken: Medicingennemgang og seponering

Dipyridamol (Persantin Retard, Asasantin Retard)

- 5. Vælg de seneste 2 år
- 7. Vælg de seneste 2 år
- 8. Vælg B01AC30 og B01AC07

#### Hurtigtvirkende opioider

- 5. Vælg de seneste 2 år
- 7. Vælg de seneste 2 år
- 8. Vælg N02A, se herefter på de relevante lægemiddelformer (fx tabletter)

#### Antidepressiva

- 5. Vælg de seneste 2 år
- 7. Vælg de seneste 2 år
- 8. Vælg N06AB og N06AX

#### NSAID

- 5. Vælg de seneste 2 år
- 7. Vælg de seneste 2 år
- 8. Vælg M01A, se herefter på patienter med fast forbrug, start med de ældste

#### Klynge pakken: Afhængighedsskabende medicin

#### Smerteplastre

- 5. Vælg de seneste 2 år
- 7. Vælg de seneste 2 år
- 8. Vælg N02AB03 og N02AE01

#### Hurtigtvirkende opioider

- 5. Vælg de seneste 2 år
- 7. Vælg de seneste 2 år
- 8. Vælg N02A, se herefter på de relevante lægemiddelformer (fx tabletter)

#### NSAID

- 5. Vælg de seneste 2 år
- 7. Vælg de seneste 2 år
- 8. Vælg M01A, se herefter på patienter med fast forbrug, start med de ældste

#### Klynge pakken: Spirometri

#### Steroid til inhalation

- 4. Alder kan vælges
- 5. Vælg de seneste 2 år
- 7. Vælg de seneste 2 år
- 8. Vælg R03BA og R03AK

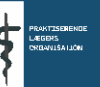

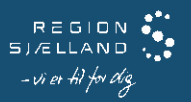

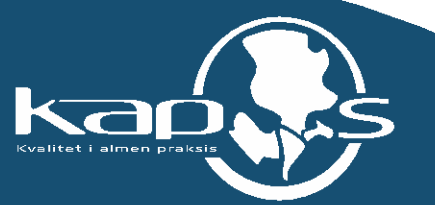

# XMO vejledning til fremsøgning af patienter

Vejledningen beskriver med tekst og skærmdumps (med talangivelse), hvordan du kan fremsøge dine patienter. **Tallene** nedenfor refererer direkte til skærmdumps på de følgende sider og angiver, hvilke felter der skal udfyldes inden søgning i hver enkelt pakke

# Sådan gør du, når du skal fremsøge dine patienter (se skærmbilleder på de følgende sider):

- 1. Vælg "Statistik"
- 2. Vælg "Patientstatistik"

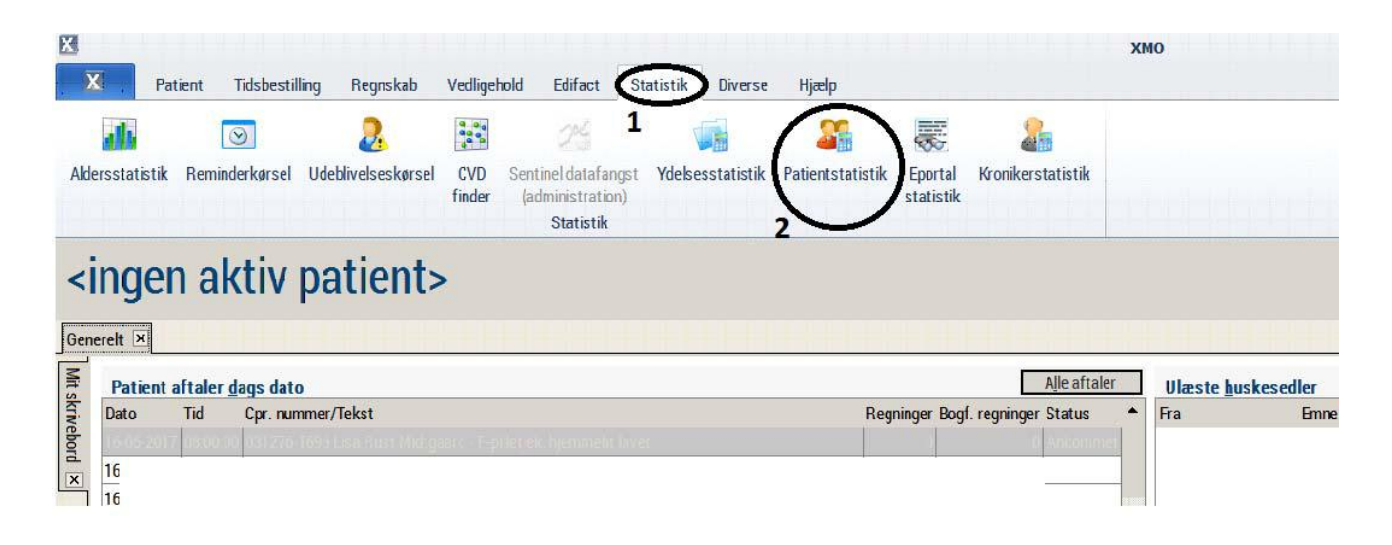

3. Vælg " Patientoplysninger"

# 4. Vælg ønsket aldersinterval

5. Vælg ønsket periode

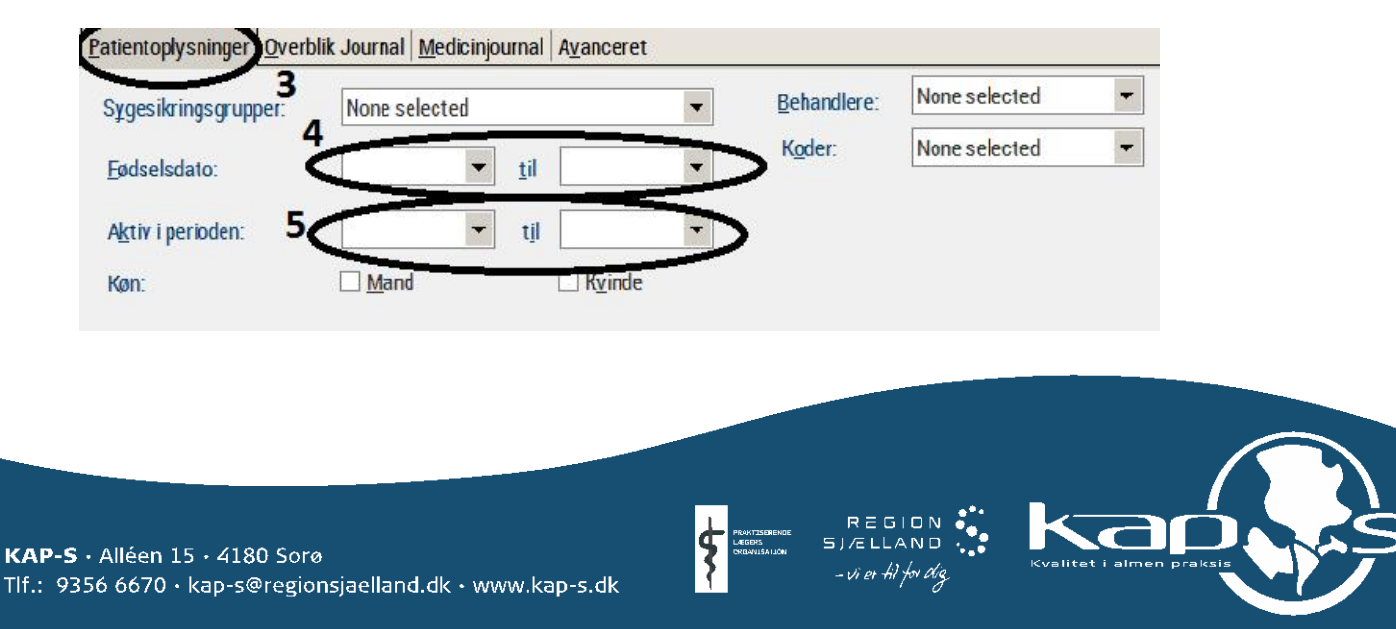

# 6. Vælg "Medicinjournal"

### 7. Vælg ønsket periode

## 8. Vælg de/den ønskede ATC-kode(r)

Det er muligt at søge på flere ATC-koder i samme søgning. I så fald skal der sættes komma mellem koderne, fx N02B03,N02AE01

| Periode          |      | +il |  |
|------------------|------|-----|--|
| I <u>c</u> houe. |      |     |  |
| ATC-koder (og)   |      |     |  |
| ATC-koder (elle  | 1. 8 |     |  |

9. Når søgekriterierne er indtastet, startes søgning ved at trykke på Kør (højre side af skærmbilledet)

- 10. Patientlisten og antal vises
- 11. Der er nu følgende muligheder:
- 11a. Udskrive listen
- 11.b Gemme listen
- 11.c Indsætte i standardbrev

| Patientoplysninger (p | verblik Journal Medicinjournal Ayanceret |    |         |               |
|-----------------------|------------------------------------------|----|---------|---------------|
| Periode               | 24                                       |    |         |               |
| ATC:koder (og):       |                                          |    |         |               |
| ATC-kgder (eller)     | N02AB03/N02AEn1                          |    |         |               |
|                       |                                          |    |         |               |
|                       |                                          |    |         | 9<br>(Var)    |
| CPB                   | Fornevn                                  |    | Eltenom | 11a Udikim    |
|                       |                                          | 10 |         | 11b Beporter  |
|                       |                                          |    |         | Sæt/Slet kode |
|                       | ist.                                     |    | it.     | 11c Fietbrave |
|                       |                                          |    |         | Dan Reminder  |

Ved yderligere spørgsmål kan du kontakte regionens datakonsulenter eller dit systemhus.

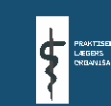

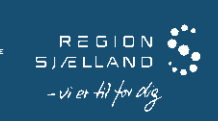

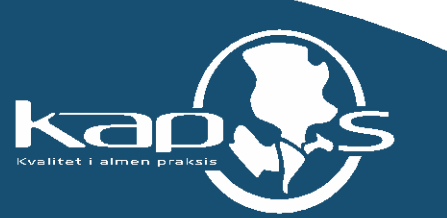